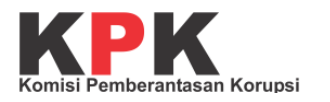

## JAGA KAMPUS

## Panduan Penggunaan untuk Perguruan Tinggi

Direktorat Gratifikasi dan Pelayanan Publik Kedeputian Pencegahan dan Monitoring Komisi Pemberantasan Korupsi

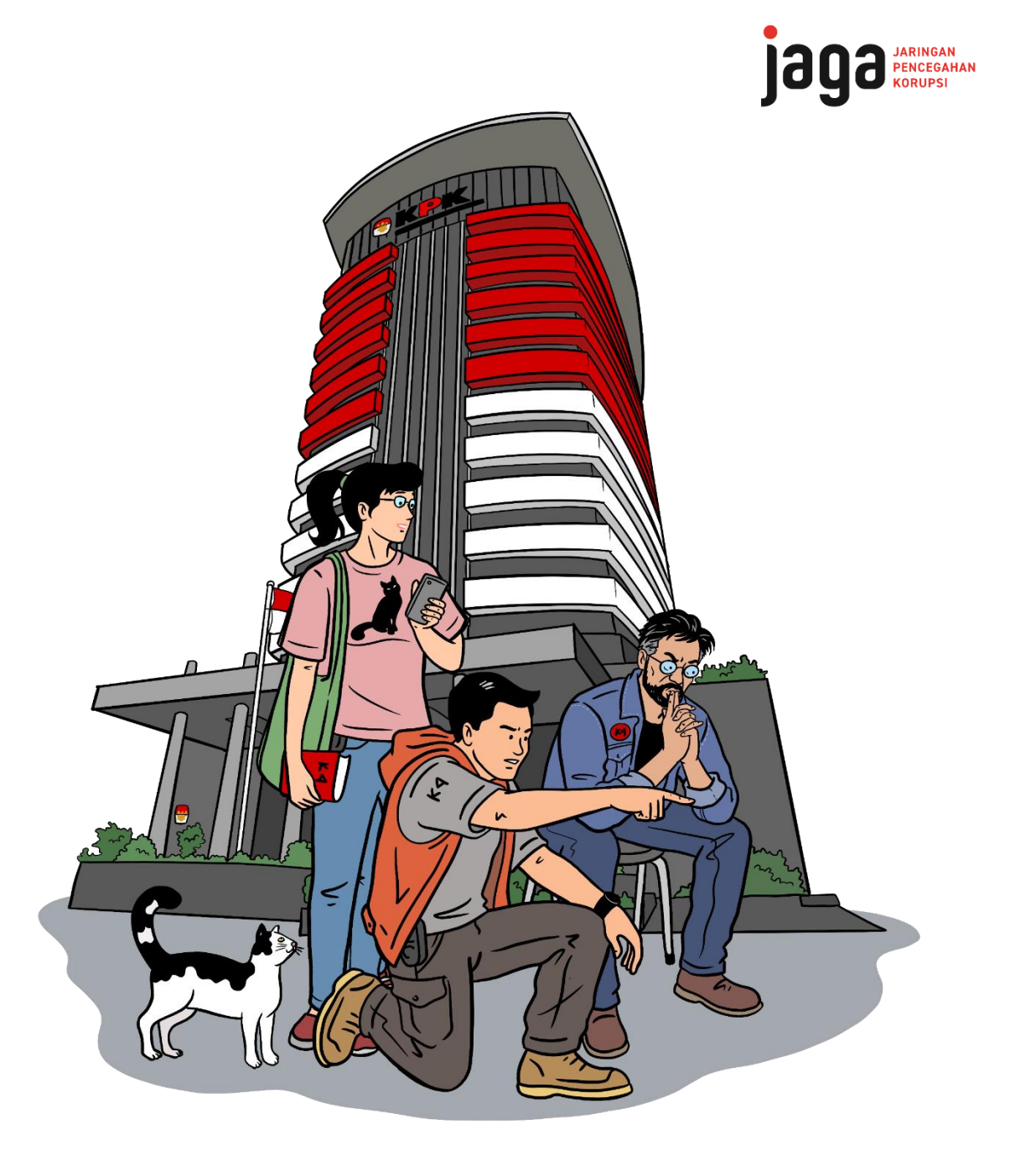

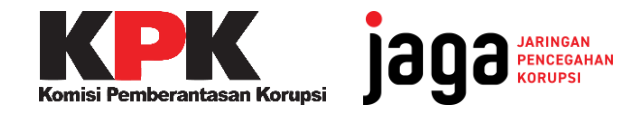

## ALUR KERJA KELUHAN JAGA KAMPUS

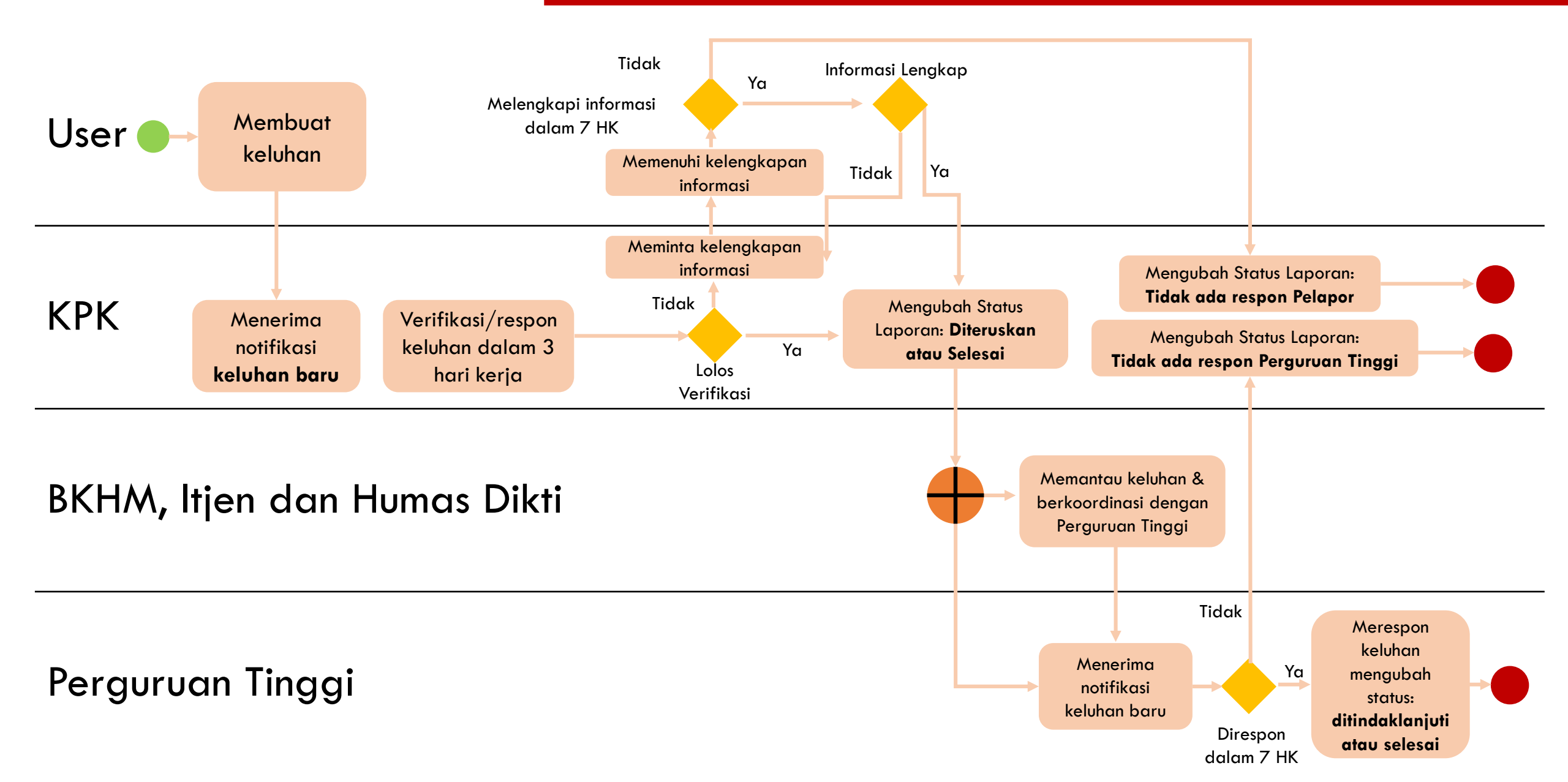

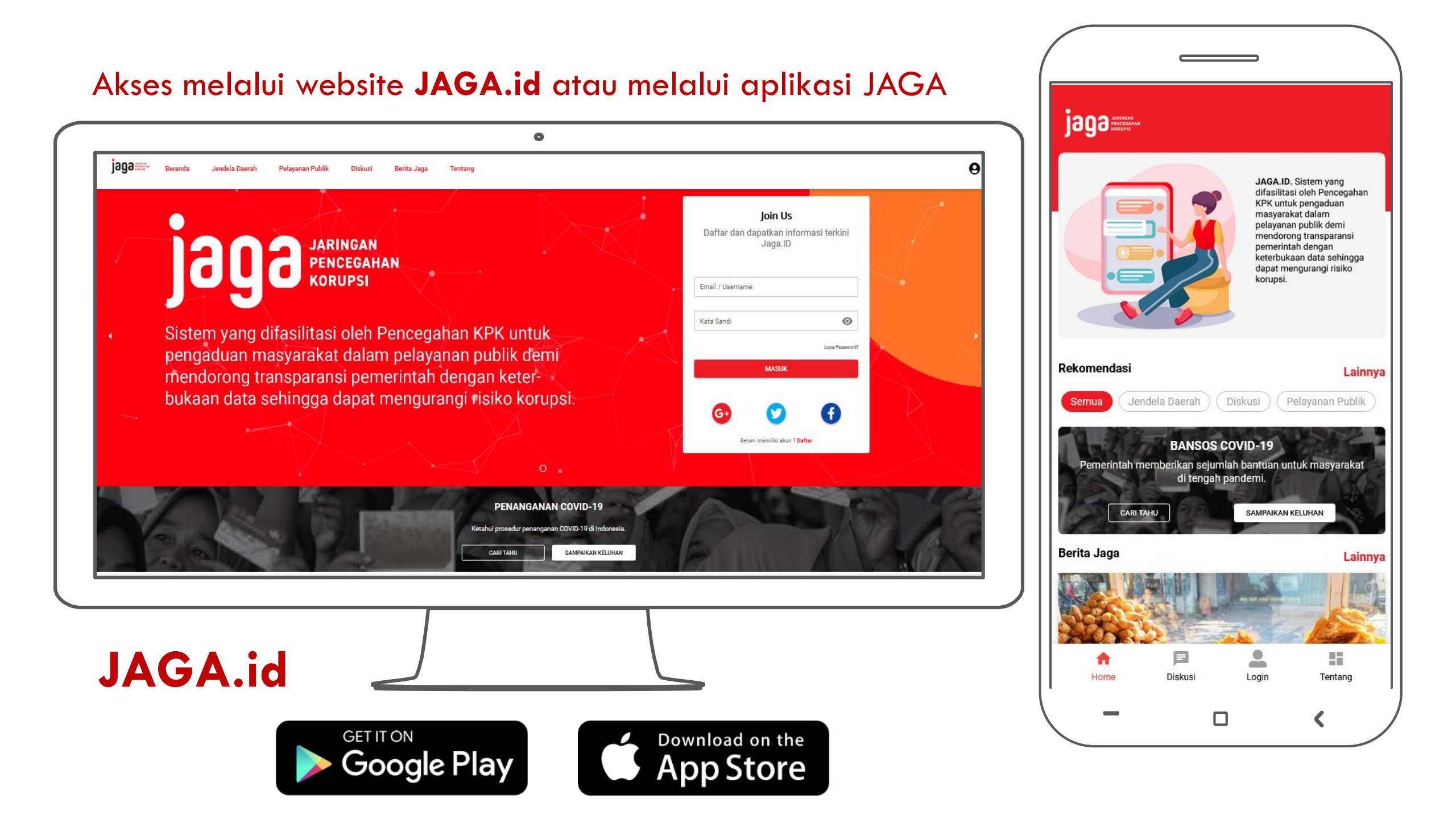

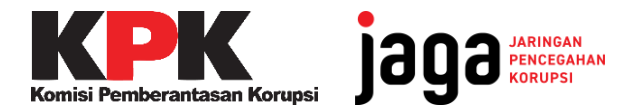

| 202                                                                                                    | e                                                                      |
|----------------------------------------------------------------------------------------------------|------------------------------------------------------------------------|
|                                                                                                    | Daftar dan jadi bagian dari gerakan<br>pencegahan korupsi di Indonesia |
| JARINGAN<br>PENCEGAHAN<br>VODUDCI                                                                        | Email<br>Password                                                      |
| Sistem yang difasilitasi oleh Pencegahan KPK untuk<br>pengaduan masyarakat dalam pelayanan publik demi   | Lupa password?                                                         |
| mendorong transparansi pemerintah dengan keter-<br>bukaan data sehingga dapat mengurangi risiko korupsi. | G• 💟 🕤                                                                 |
|                                                                                                    | Belum memiliiki akun ? Daftar                                          |

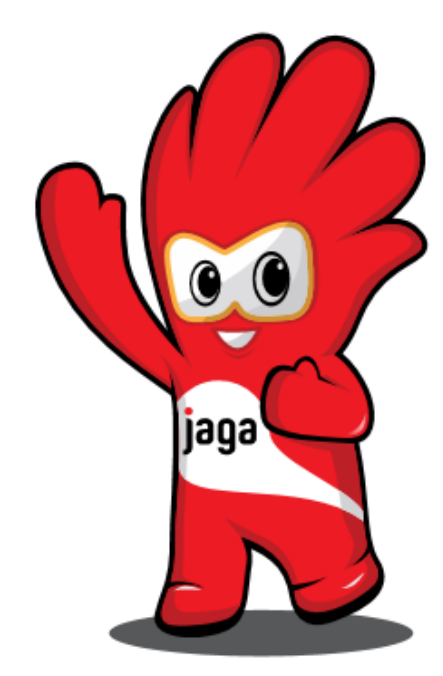

Untuk memulai, **login** terlebih dahulu dengan memasukkan username dan password yang telah diberikan

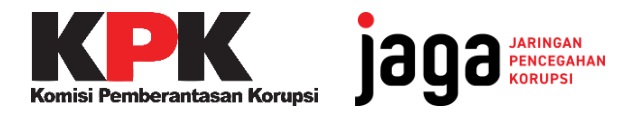

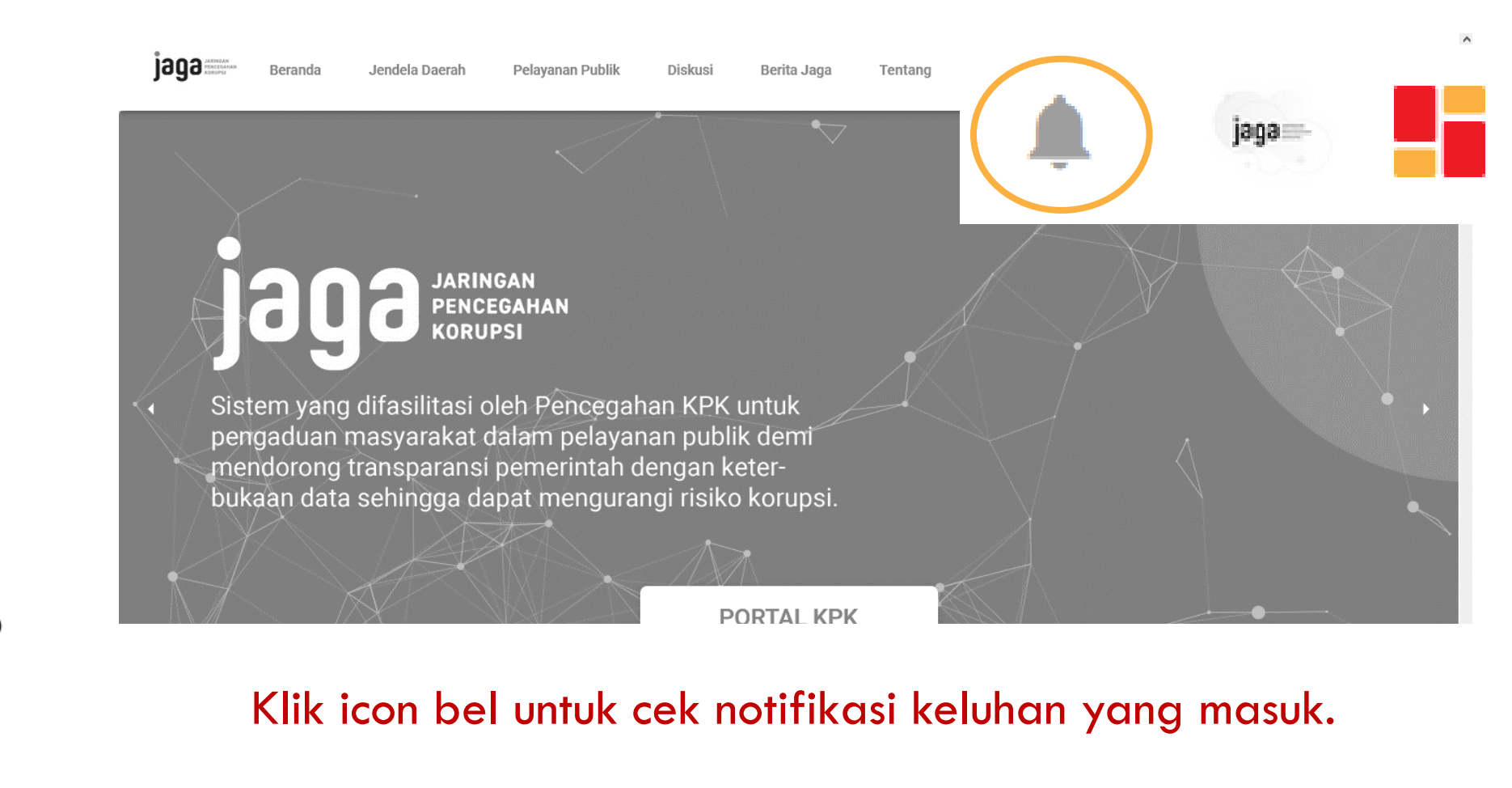

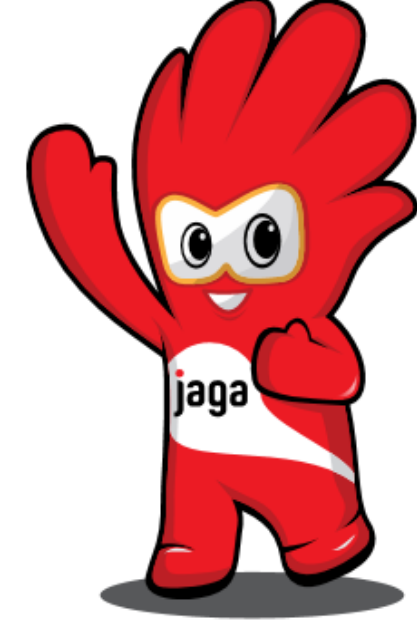

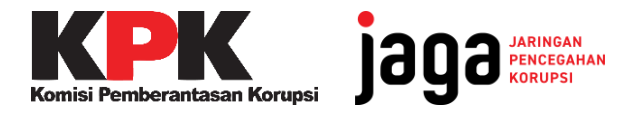

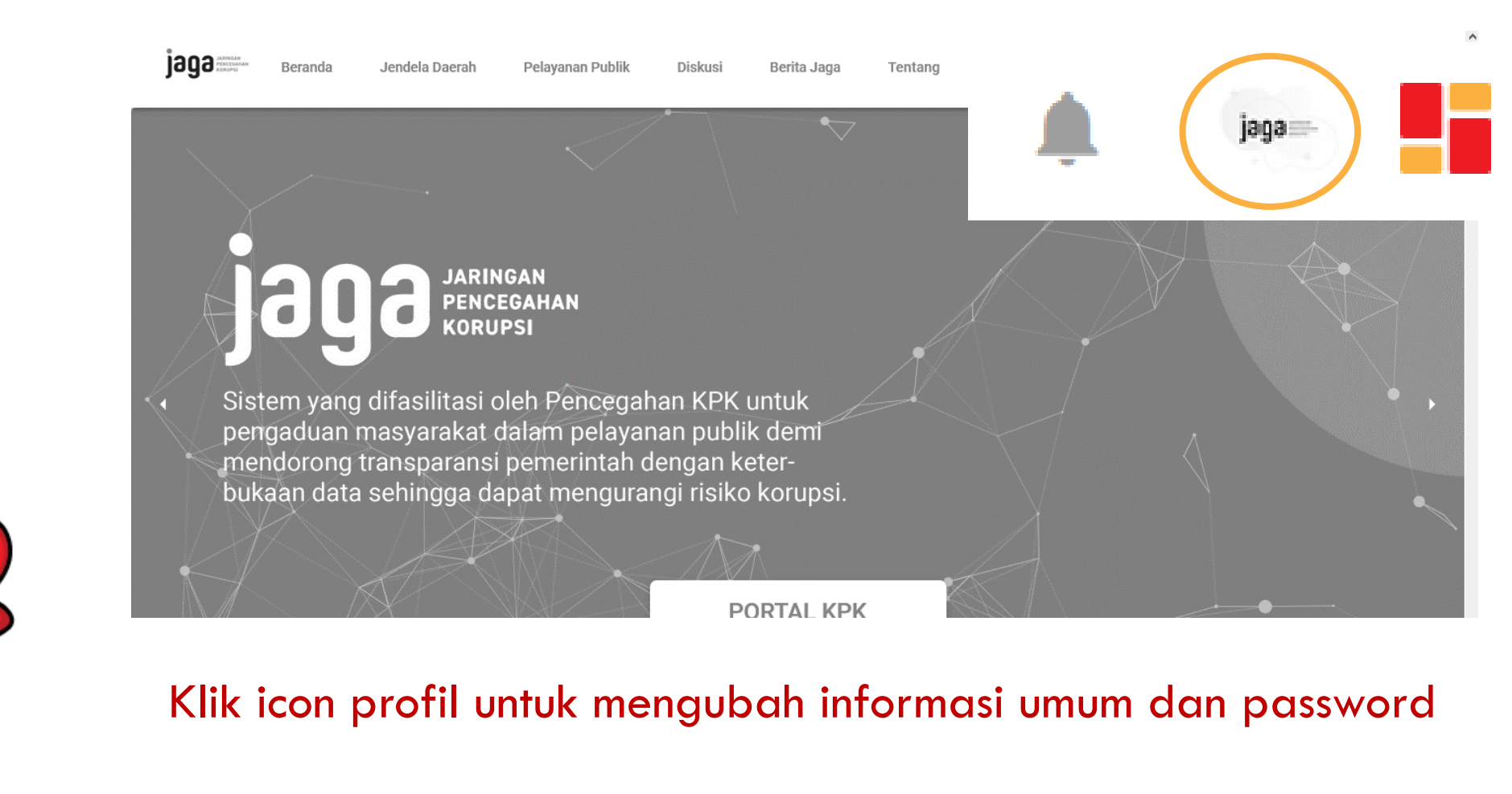

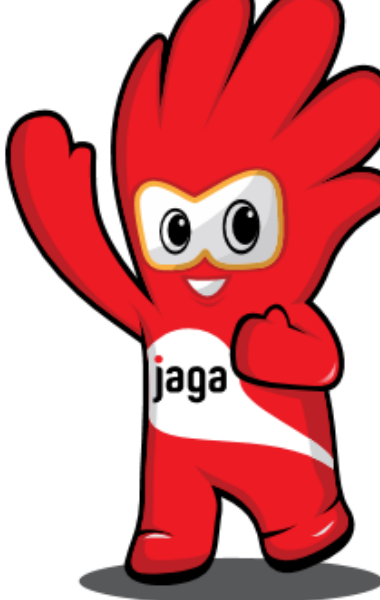

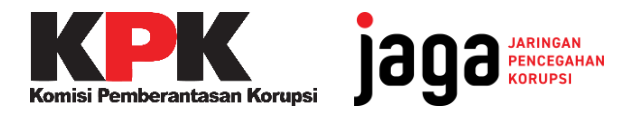

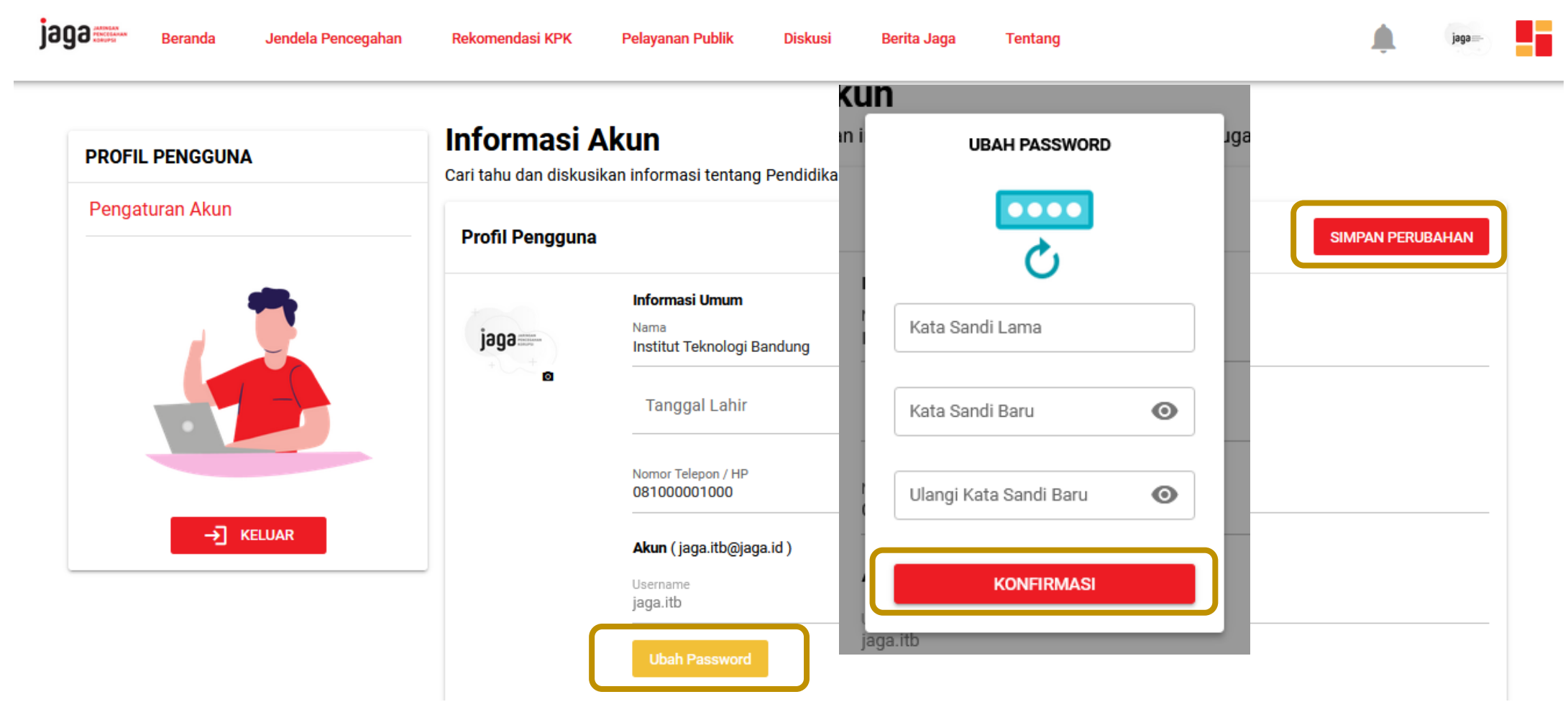

Klik **ubah password** dan masukkan kata sandi lama **P@sswOrd** Masukkan kata sandi baru sesuai yang Anda inginkan lalu **konfirmasi**. Jika sudah sesuai lalu klik **simpan perubahan**.

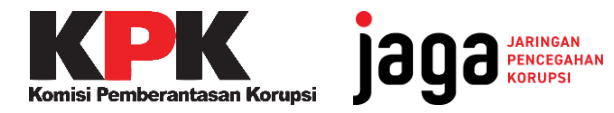

00

jaga

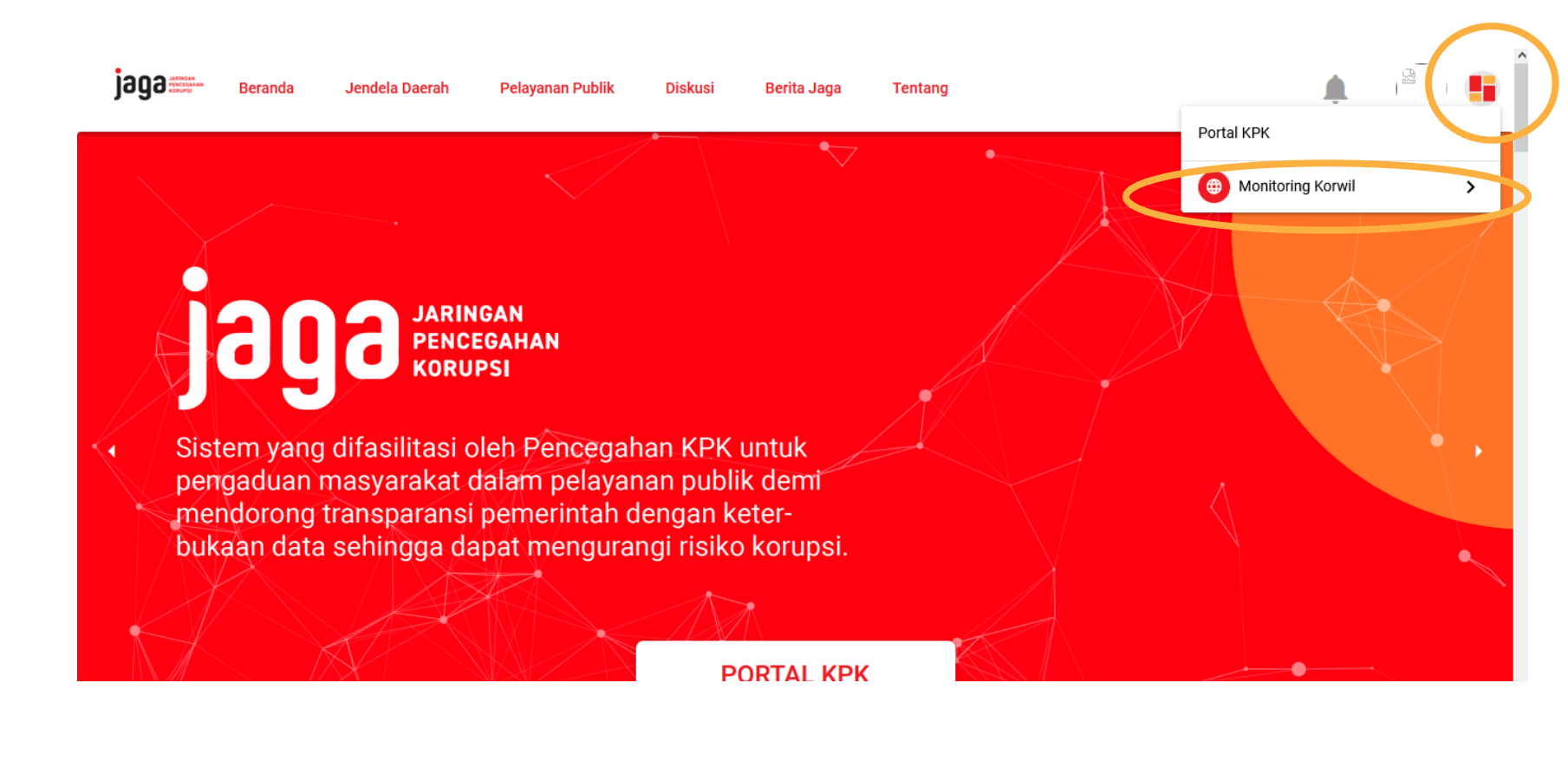

Klik pada icon **I** di pojok kanan atas, lalu pilih **Monitoring Korwil** untuk membuka dashboard Perguruan Tinggi.

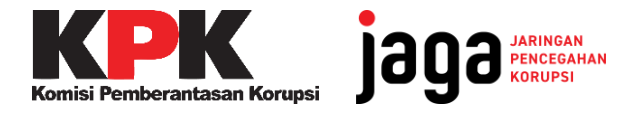

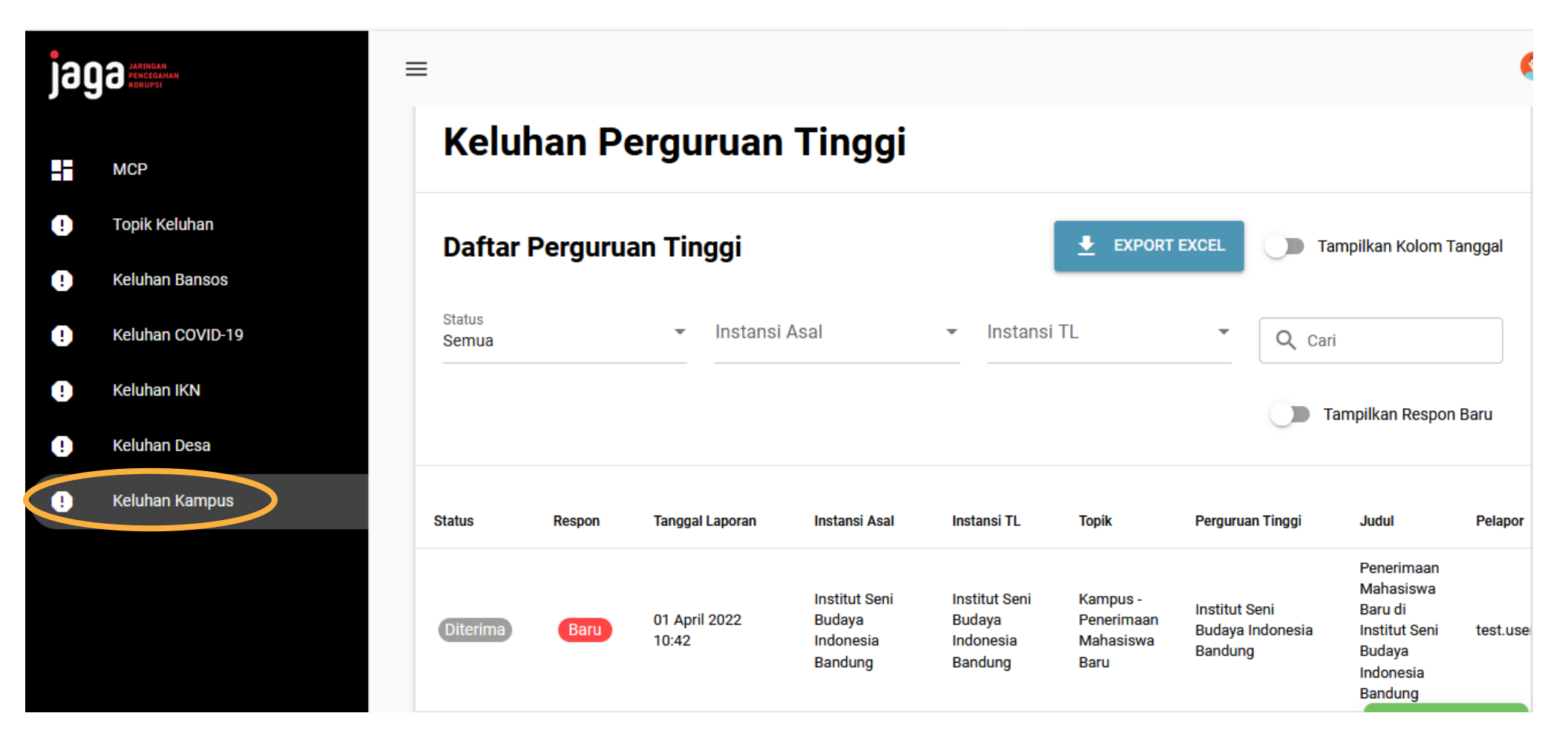

Klik Keluhan Kampus untuk memunculkan daftar keluhan di instansi anda.

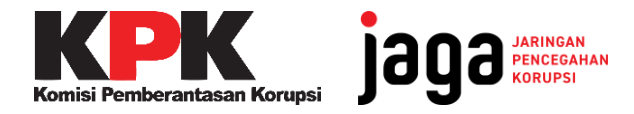

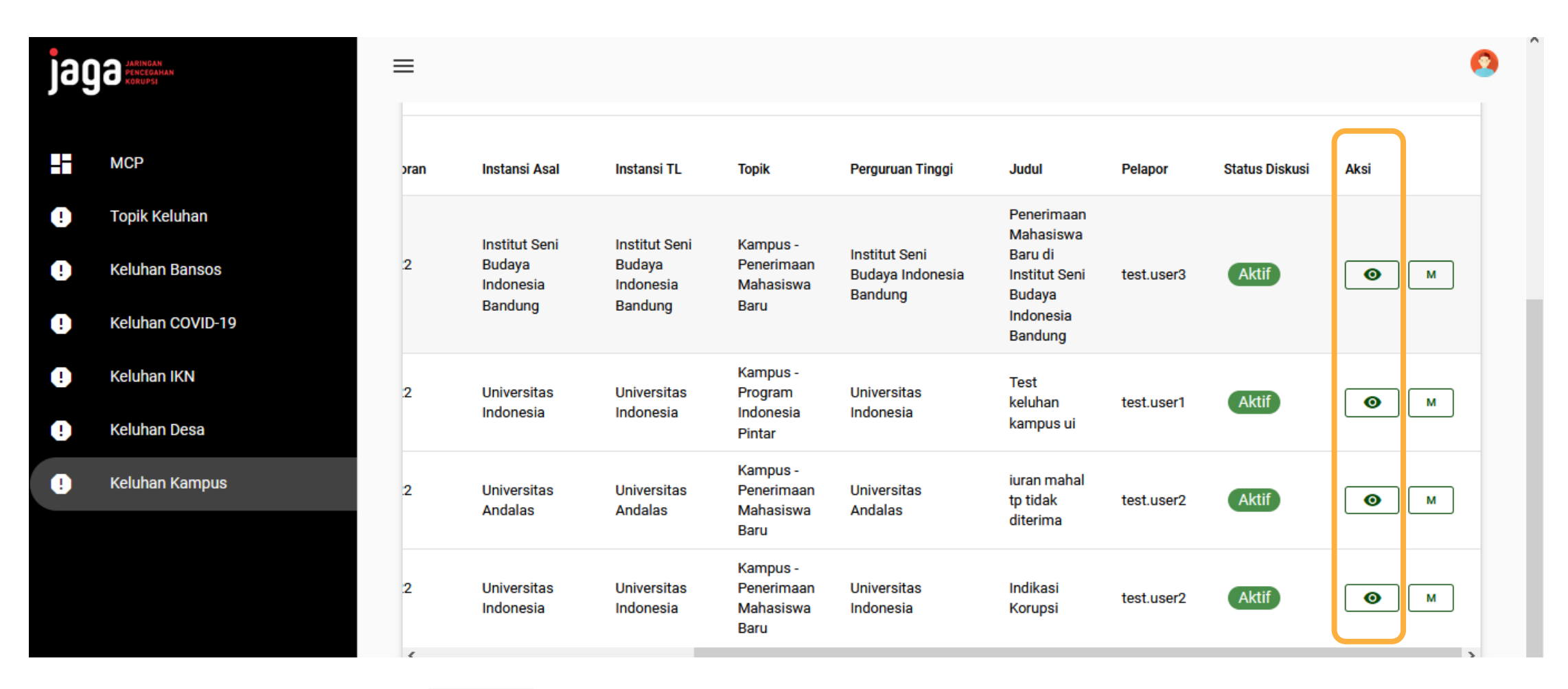

Klik pada icon 💿 di kolom Aksi untuk menelusuri detil laporan.

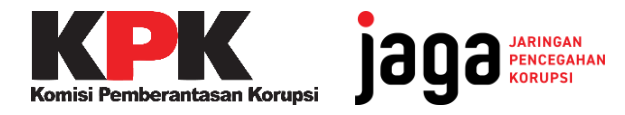

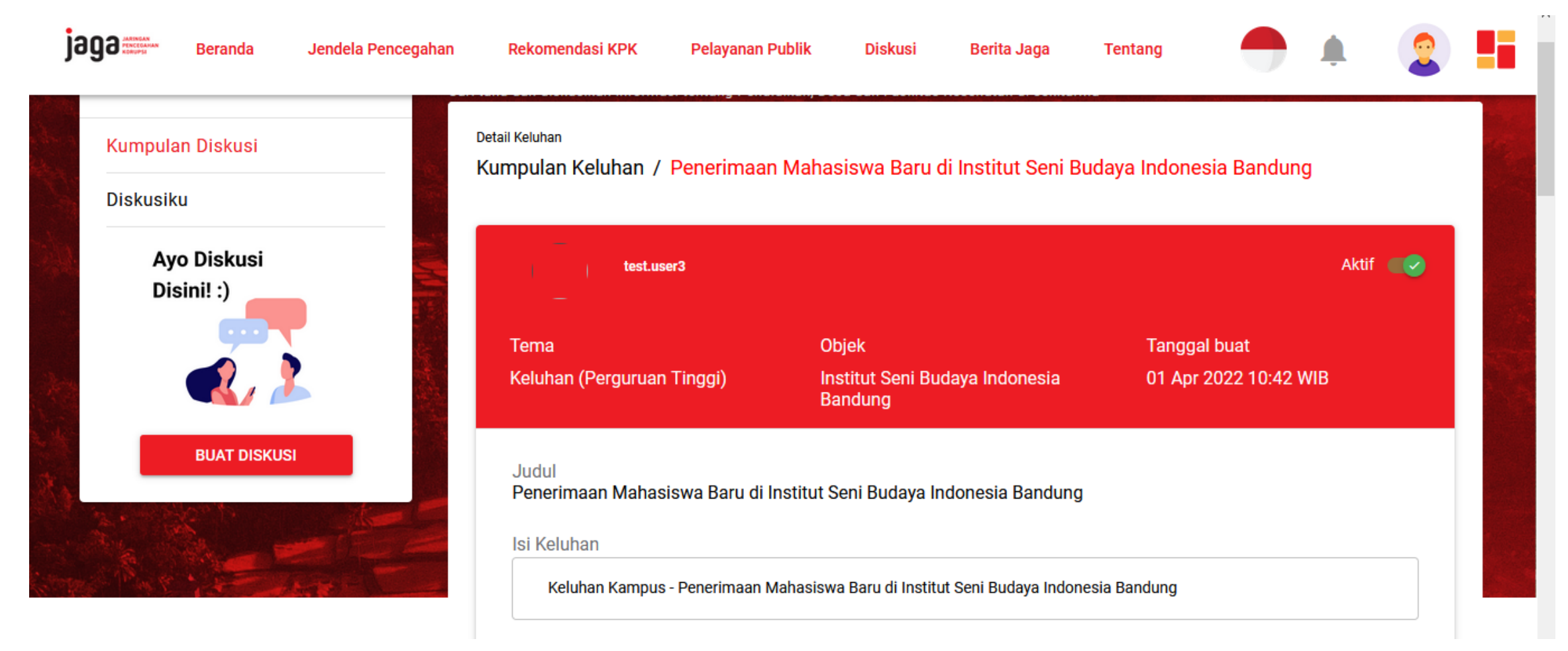

Pada kolom ini terdapat informasi mengenai judul laporan, isi dari laporan, sumber laporan, dan lampiran dokumen pelengkap.

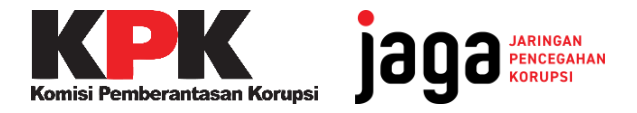

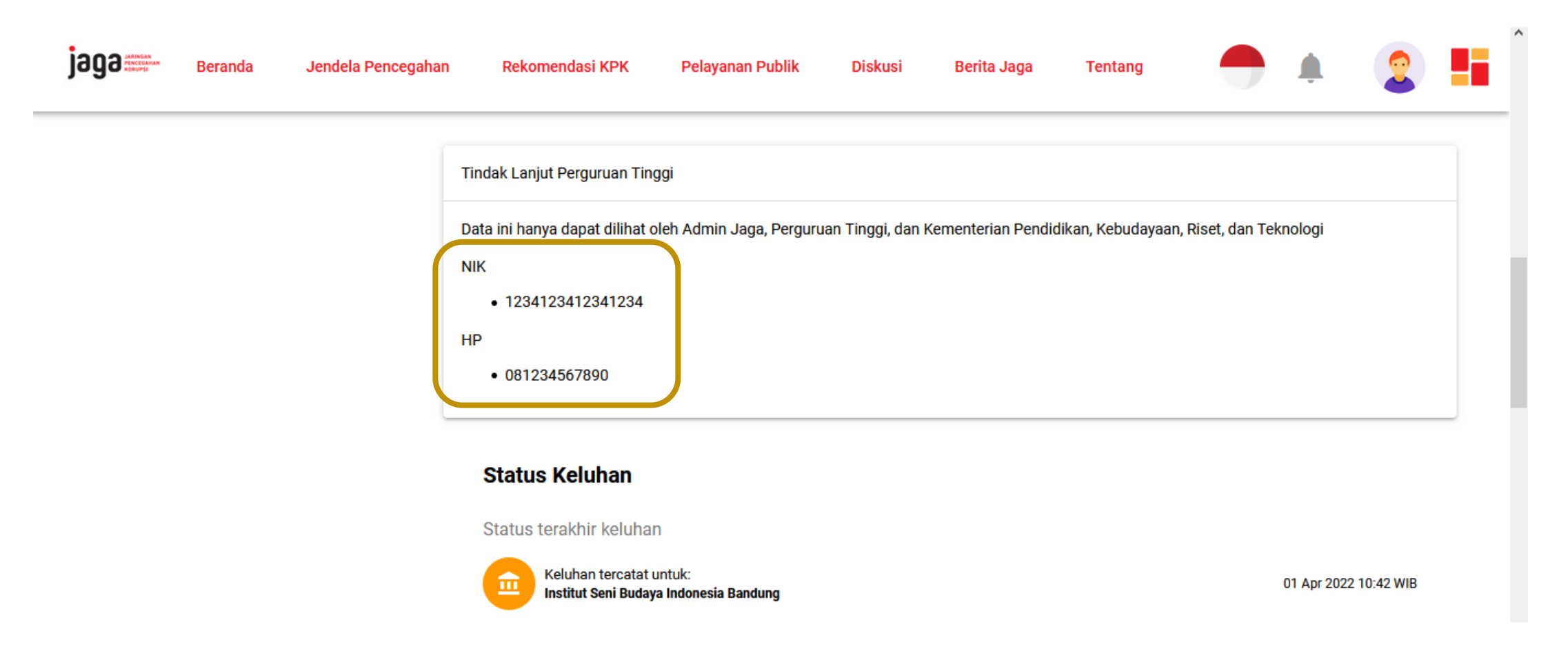

Terdapat informasi mengenai detil nomor identitas dan nomor telepon pelapor.

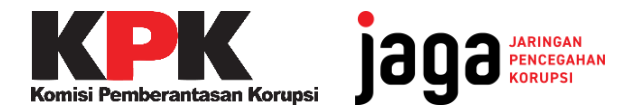

jaga'

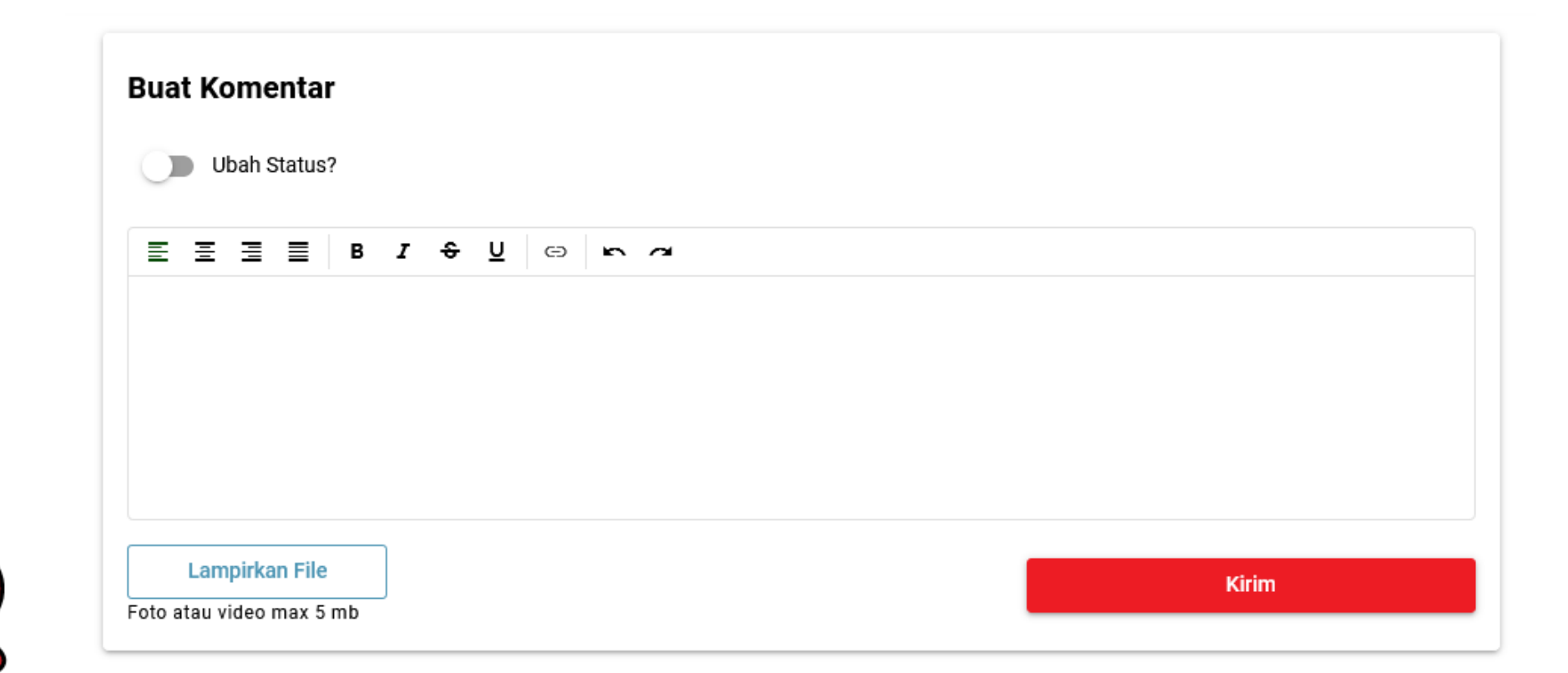

Tanggapi keluhan pelapor pada kolom komentar. Anda juga dapat mengirimkan lampiran berbentuk foto atau video pendukung maksimal 5 MB.

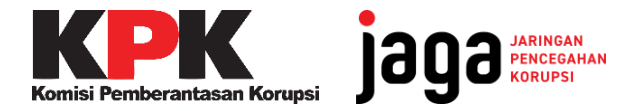

| Buat Komentar                                                    |                 |
|------------------------------------------------------------------|-----------------|
| Ubah Status?                                                     | Status          |
| Ē∃∃ B I ↔ U ⇔ ro ơ                                               | Ditindaklanjuti |
| Laporan anda sedang dalam proses tindak lanjut di internal kami. | Selesai         |
|                                                                  |                 |
|                                                                  |                 |

Setelah menuliskan tanggapan di kolom komentar, klik Ubah Status lalu pilih

- Ditindaklanjuti untuk memberikan informasi bahwa keluhan mulai ditindaklanjuti.
- Selesai jika permalasahan sudah diselesaikan.

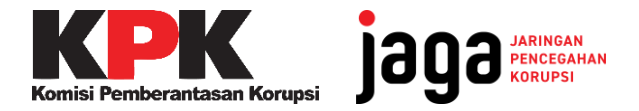

| Ē∃∃ <b>B</b> I € <u>U</u> ⇔ ∽ ~                                  | Ditindaklanjuti |  |
|------------------------------------------------------------------|-----------------|--|
| Laporan anda sedang dalam proses tindak lanjut di internal kami. | Selesal         |  |
|                                                                  |                 |  |
| Lampirkan File<br>Foto atau video max 5 mb                       | Kirim           |  |

Lalu klik tombol **Kirim** untuk mengirimkan tanggapan dan ubah status. Komentar dan status keluhan yang anda ubah dapat dilihat oleh pelapor.

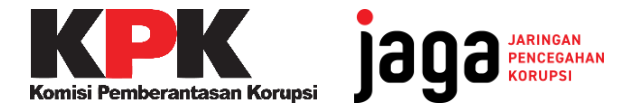

## **SELAMAT MENCOBA!**

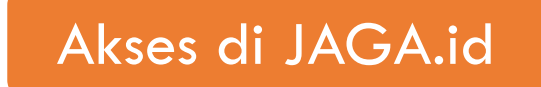

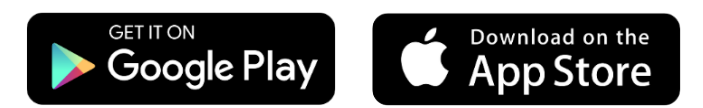

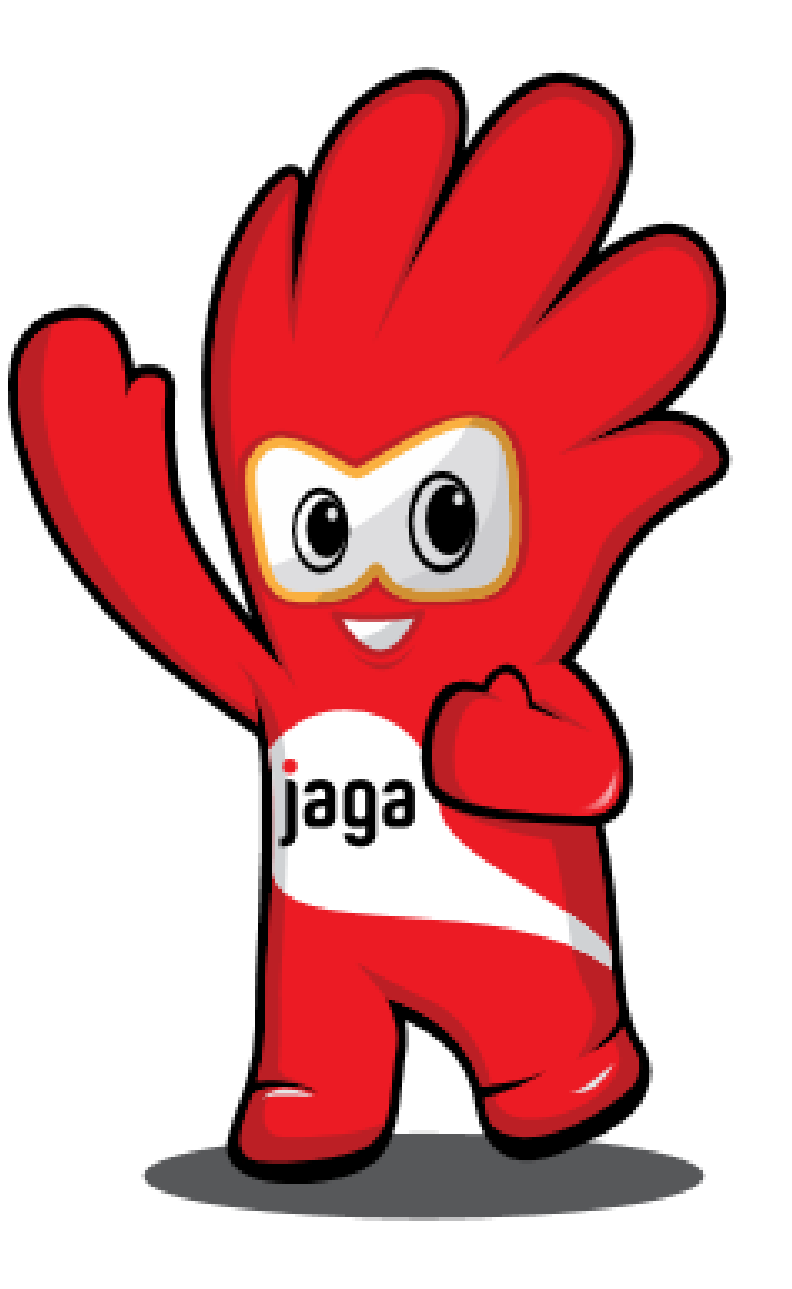